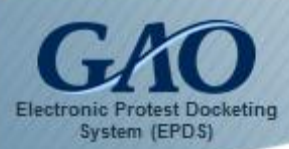

As an Agency Representative, you can submit a request to join a bid protest case involving your agency.

**Note:** EPDS performs best when using Google Chrome, Firefox, Safari, or Microsoft Edge Web browsers. Using Internet Explorer is <u>not</u> recommended.

To join a case as an Agency Representative:

1. Sign into EPDS. The EPDS *Dashboard* appears.

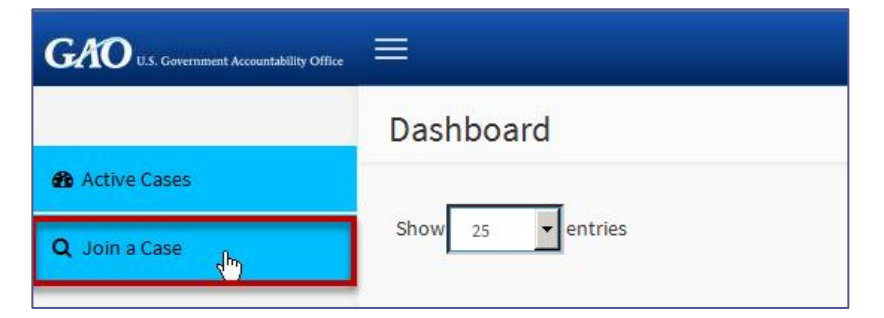

2. Select the **Join a Case** tab in the Navigation Pane located on the left side of the *Dashboard*. The *Join a Case* form appears, prompting you to enter the B-Number for the case you wish to join.

| GAO U.S. Government Accountability Office |                                                                                                    |
|-------------------------------------------|----------------------------------------------------------------------------------------------------|
|                                           | Join a Case                                                                                                    |
| Active Cases                              | B- Q Search                                                                                                    |
| Q Join a Case                             | Please enter the B-number in the box above. If you do not<br>know the B-number for the case you would like to join,<br>please hit the search button and a complete list of your<br>agency's open cases will be retrieved. |

Enter the B-Number for the case, and then click the Search button.
Note: If you do not know the B-Number for the case, then you can instead click the Search button without entering a B-Number. EPDS displays a complete listing of open cases for your agency.

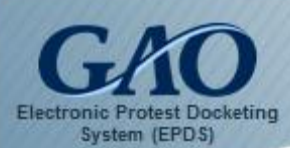

|                   |    |               |                          | Q Return to Search                                   |                          |             |                                                            |
|-------------------|----|---------------|--------------------------|------------------------------------------------------|--------------------------|-------------|------------------------------------------------------------|
| Search Result     | S  |               |                          |                                                      |                          | 100         |                                                            |
| Show 10 • entries |    |               |                          | Search:                                              |                          | Search:     |                                                            |
| B-Number          | Į1 | Protester 11  | Filing Date              | Agency It                                            | Solicitation<br>Number 1 | Due<br>Date | Do you want to<br>enter an<br>appearance in this<br>case ? |
| B-52801.1         |    | XYZ Test, LLC | Mar 23 2016 12:11:58 EDT | Administrative<br>Conference of the<br>United States | 987123                   | 07/01/20    | 16 Yes                                                     |

- 4. Review the information on the Join a Case form to verify it contains the case you wish to join. Note: If the desired case doesn't appear, then either click the Return to Search button to restart the process of locating a case to join, or enter a different B-Number in the Search field.
- 5. To join a case, click the Yes button that appears in the column Do you want to enter an appearance in this case? The Join a Case form updates to show the case information and includes a Notice of Appearance section.

| Join a Case                         |                                          |                             |          | Dashboard > Join a Case |
|-------------------------------------|------------------------------------------|-----------------------------|----------|-------------------------|
| В#                                  |                                          | B-52801.1 Q Return to Searc | h        |                         |
| Protester                           | XYZ                                      | Test, LLC                   |          |                         |
| Agency                              | Administrative Conference of t           | he United<br>States         |          |                         |
| Solicitation<br>Number              |                                          | 987123                      |          |                         |
| Notice Of Appe                      | earance                                  |                             |          |                         |
| Upload Primary Doo<br>Add File Canc | cument (Only PDF, Word, Excel & Zi<br>el | ip files can be attached)   |          |                         |
| # N                                 | lame                                     | Size                        | Progress |                         |
| Comments:                           |                                          |                             |          |                         |

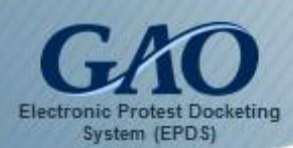

6. In the Notice of Appearance section, click the Add File button to upload the file you wish to submit with your request. A dialog box opens for you to locate, select, and open (i.e., upload) the desired file. Note: EPDS requires that you upload a Notice of Appearance file with your request. Keep in mind that the file you upload must be in one of the following formats: PDF, Word, Excel, or Zip. Any file that you inadvertently upload can be removed by clicking the Remove button that appears.

| Noti<br>Uploa | ce Of Appearance<br>d Primary Document (Only PDF, Word, Excel & | Zip files can be attached) |        |          |        |
|---------------|-----------------------------------------------------------------|----------------------------|--------|----------|--------|
| Car<br>#      | cet<br>Name                                                     |                            | Size   | Progress |        |
| 1             |                                                                 |                            | 345855 |          | Remove |
| Comr          | ients:<br>iments<br>Submit                                      | Cancel                     |        |          |        |

- 7. In the **Comments** field, you can type any relevant comments you have. **Note:** Your comment can contain up to 250 characters.
- 8. Click the **Submit** button. The **Active Cases** section in the *Dashboard* now includes the case you requested to join. **Note:** If you attempt to submit your request without uploading a file, then the following *Error* dialog box appears.

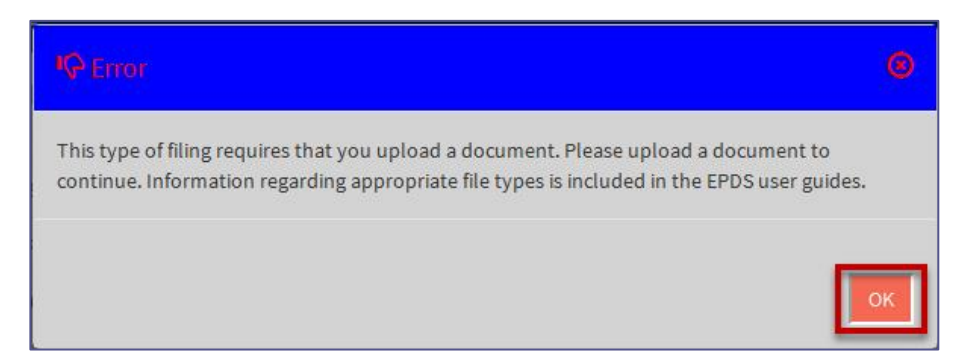

9. Click **OK** to close the dialog box, and then upload the supporting file and resubmit your request.

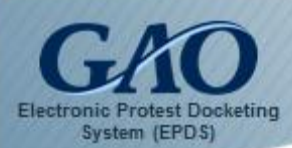

**IMPORTANT:** Once your request to join the case is submitted, it is reviewed by GAO and is either acknowledged or rejected.

#### Request Pending

While a decision is being made, when you select the B-Number for the case, a *Request Pending* dialog box alerts you of your **pending** status. You will not be able to access the Case Docket Sheet until your request is acknowledged. Click **OK** to close the *Request Pending* dialog box.

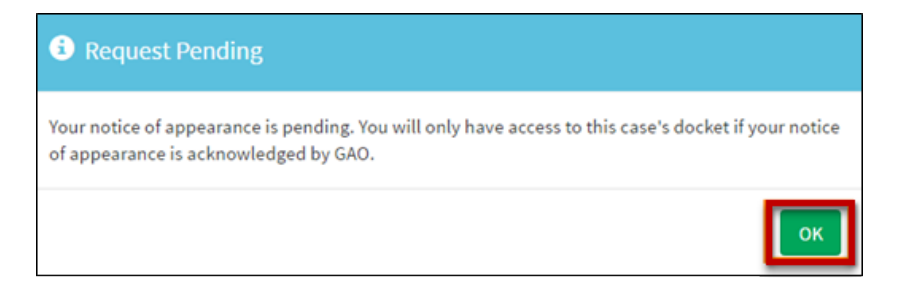

#### Request Acknowledged

When GAO acknowledges your request, you will receive an email confirmation from EPDS and you will be able to display the Case Docket Sheet when you select the B-Number for the case. Furthermore, the bottom half of the Case Docket Sheet will reflect *Notice of Appearance Acknowledged* in the **Type of Filing** column.

| Index 🕌 | Alerts | Type of Filing                          | Filer 🎝                           | Protected<br>? It | Date                              | Comments                                    | GAO<br>Notes ↓↑ |
|---------|--------|-----------------------------------------|-----------------------------------|-------------------|-----------------------------------|---------------------------------------------|-----------------|
| 1       |        | Protest                                 | PROTESTER<br>(XYZ Test,<br>LLC)   | YES               | Sep 14<br>2016<br>14:39:11<br>EDT | Protest of<br>award to<br>ABC Test,<br>Inc. |                 |
| 2       |        | Notice Of<br>Appearance                 |                                   | NO                | Sep 14<br>2016<br>14:44:43<br>EDT |                                             |                 |
| 3       | ()     | Request to<br>Intervene                 | INTERVENOR<br>(ABC Test,<br>Inc.) | NO                | Sep 14<br>2016<br>14:46:55<br>EDT |                                             |                 |
| 4       |        | Notice of<br>Appearance<br>Acknowledged | GAO                               | NO                | Sep 14<br>2016<br>14:48:12<br>EDT |                                             |                 |
| 5       |        | Request to                              | GAO                               | NO                | Sep 14                            |                                             | 'Request to     |

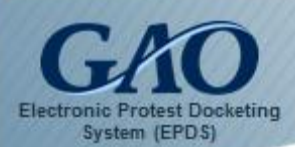

### Request Rejected

If your request is **rejected**, you will receive an email notification from EPDS to alert you that your appearance has not been acknowledged.

In addition, when you attempt to open the Case Docket Sheet, a *Request Rejected* dialog box appears and includes a link to a PDF file that contains additional information about the rejection.

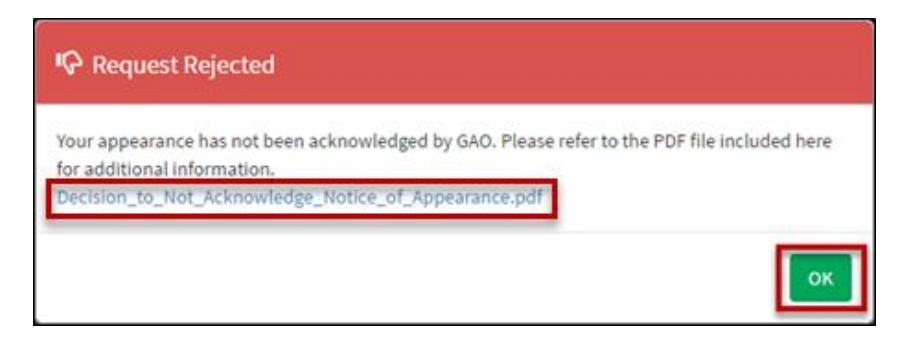

When finished, click **OK** to close the *Request Rejected* dialog box.